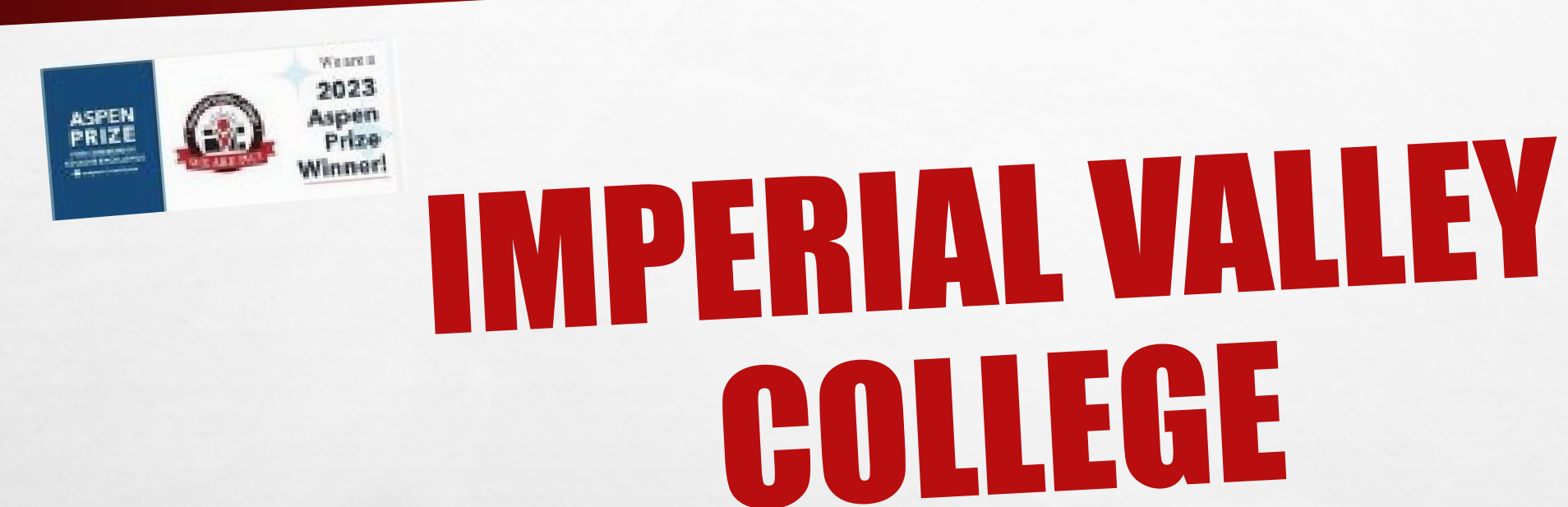

## **TIMESHEET USER'S GUIDE**

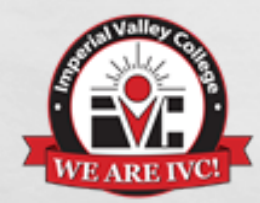

**Exceptional Reporting Only** 

**January 2025** 

# HANDOUT INSTRUCTIONS FOR:

Classified Full-Time Employees

1

Page 2

dence 1

# **TABLE OF CONTENTS**

#### **Timesheet User's Guide**

L

| 4   |
|-----|
| 5   |
| 6   |
| 7-9 |
| .10 |
| .11 |
| .12 |
|     |

The second state of the second state

Page 3

ten f

and a

# WHOM DO I CONTACT IF I HAVE QUESTIONS REGARDING MY TIMESHEET?

Once the timesheet approval window has closed, you will need to contact the payroll staff for assistance.

Classified Full-Time Employees

Elena Wayne Payroll Coordinator (760) 355-6413 elena.wayne@imperial.edu

E ST

### HOW DO I LOGIN TO ACCESS MY WEBSTAR ACCOUNT?

Go To The IVC Website At : <u>imperial.edu</u> - Locate The Login Menu, from the drop-down menu, **Click** on WebSTAR

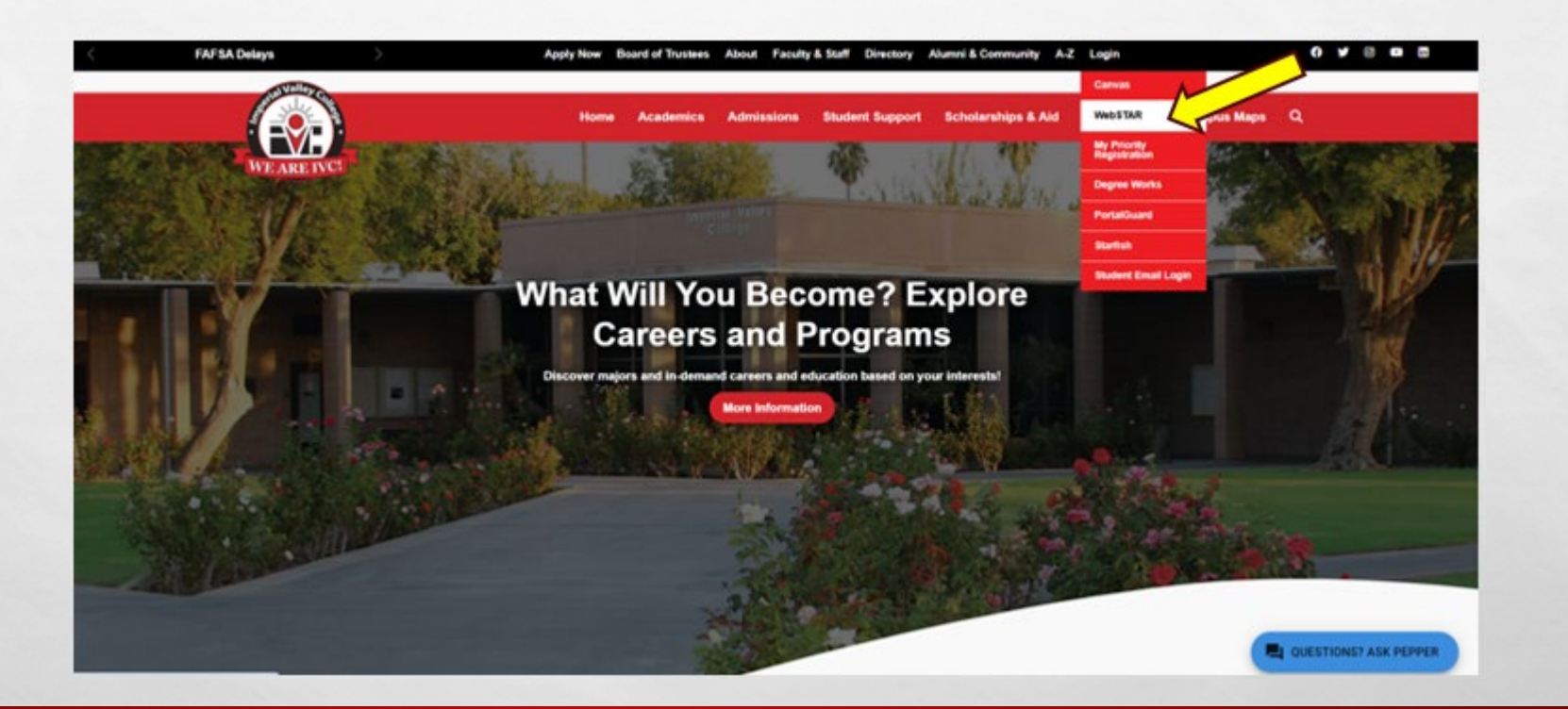

#### WHAT ARE MY LOGIN CREDENTIALS

Your login credentials are your IVC email and password provided to you by the HR Analyst. if you forget your login credentials, **Click** on "Forgot Password". If you experience difficulties resetting your password, please contact the service desk at Ext. 6300.

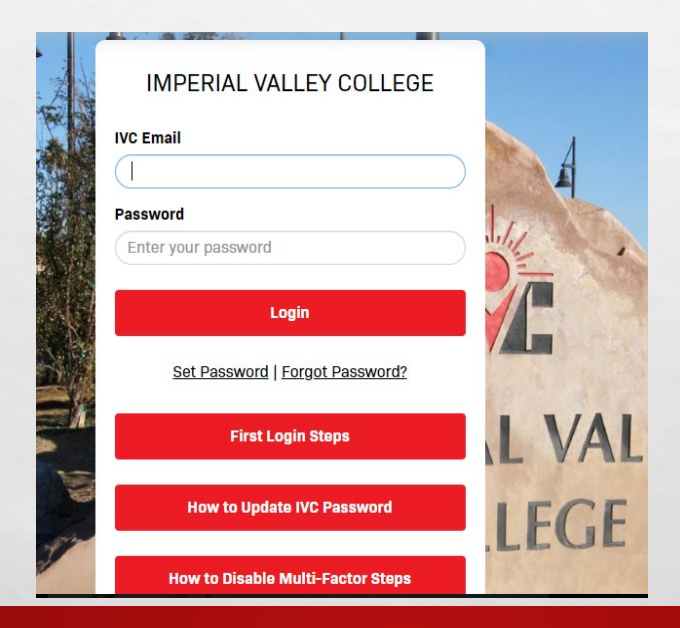

E SP

Page 6

in i

#### **HOW DO I ENTER EXCEPTIONAL HOURS ON MY TIMESHEET?**

From the Self Service 9 page, go to the Employee Self Service Links box and Click on the "Employee" tab

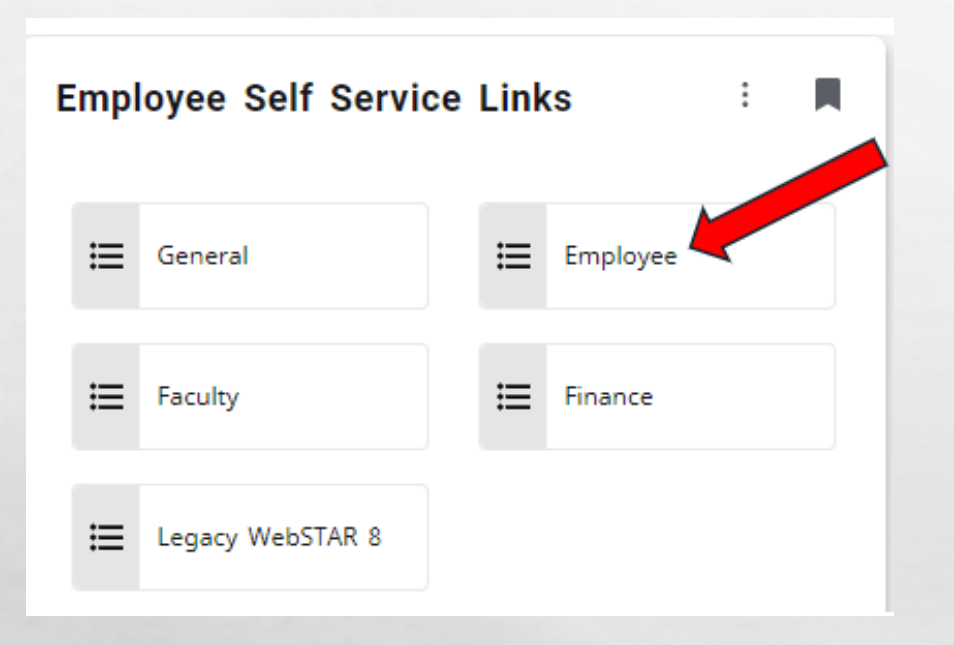

5.

The second second

1 .....

Cont'd next page

Page 7

the f

#### From the Employee Dashboard, Click on "Enter Time"

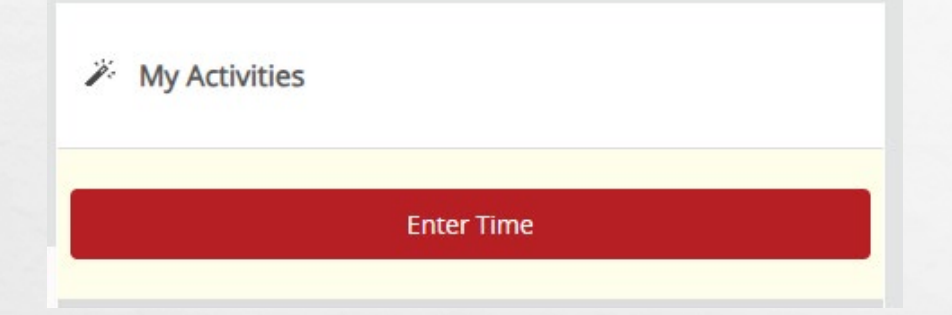

#### Click on "Start Timesheet"

1 .....

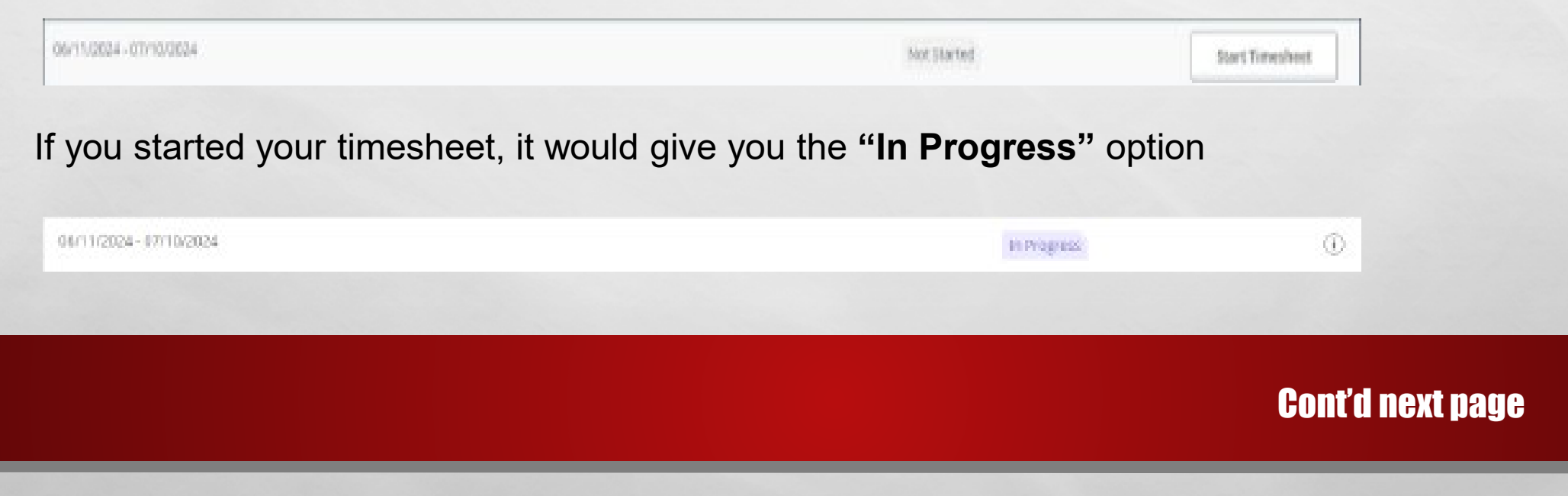

Page 8

Sence 1

Select the calendar date; from the "Earn Code" box, Click on the drop-down arrow to select the earn code, enter the hours to report on the "Hours" box. Save each entry.

Page 9

 $46_{\odot}$ 

|          | 1  | WEDNESDAY |    | THURSDAY |
|----------|----|-----------|----|----------|
| 11       | 12 |           | 13 |          |
|          | _  |           |    |          |
|          |    |           |    |          |
| arn Code |    | Hours     | *  |          |

E St.

| Earn Code    | Hours* |  |
|--------------|--------|--|
| Vacation Pay | ~      |  |

5.

## **HOW DO I CORRECT THE DATE/HOURS?**

If you identify a need to change the earn code or hours reported, select the date, **Click** on **"edit"** to make the adjustment/corrections.

| 0' | 1/11/2025 - 02/10/2025 2.00 Hour | s (j) (ji) |            |                 |            | In Pro   | gress Submit By 02/13/2025, 1 | 1:59 PM |
|----|----------------------------------|------------|------------|-----------------|------------|----------|-------------------------------|---------|
|    | SATURDAY                         | SUNDAY     | MONDAY     | TUESDAY         | WEDNESDAY  | THURSDAY | FRIDAY                        |         |
|    | 11                               | 12         | 13         | 14              | 15         | 16       | 17                            |         |
| K  |                                  |            | 1.25 Hours |                 | 0.50 Hours |          | 0.25 Hours                    | >       |
|    |                                  |            |            |                 |            |          |                               | · ·     |
|    |                                  |            |            |                 |            |          |                               |         |
|    |                                  |            |            | 🕀 Add Earn Code |            |          |                               | _       |
|    | Comp Time Earned 📀 1.25 Hour     | 'S         |            |                 |            |          | / 10                          | Θ       |

To preview the timesheet, **Click** on the "**Preview**" button on the right bottom corner.

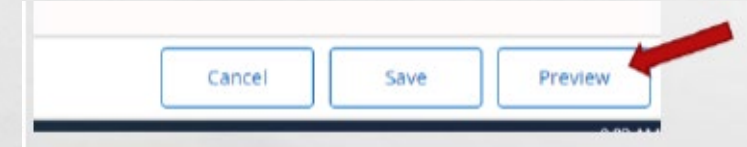

Once you are ready to submit the timesheet, Click on "Submit" from the right bottom option. If you are not ready to submit the timesheet, Click "Return" and it will route you back to the timesheet page.

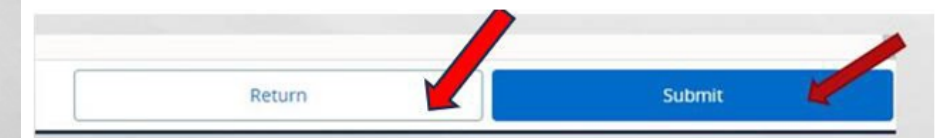

## **VIEW LEAVE BALANCES**

Prior to entering leave time, it is advisable to verify leave balances. The following provides information on viewing leave balances.

From the Self Service 9 page, **Click** on the "HR Employee" box, it will route you to your login credentials (name.lastname and password). **Click** on "**Time Off Current Balances and History**" to preview your leave balances.

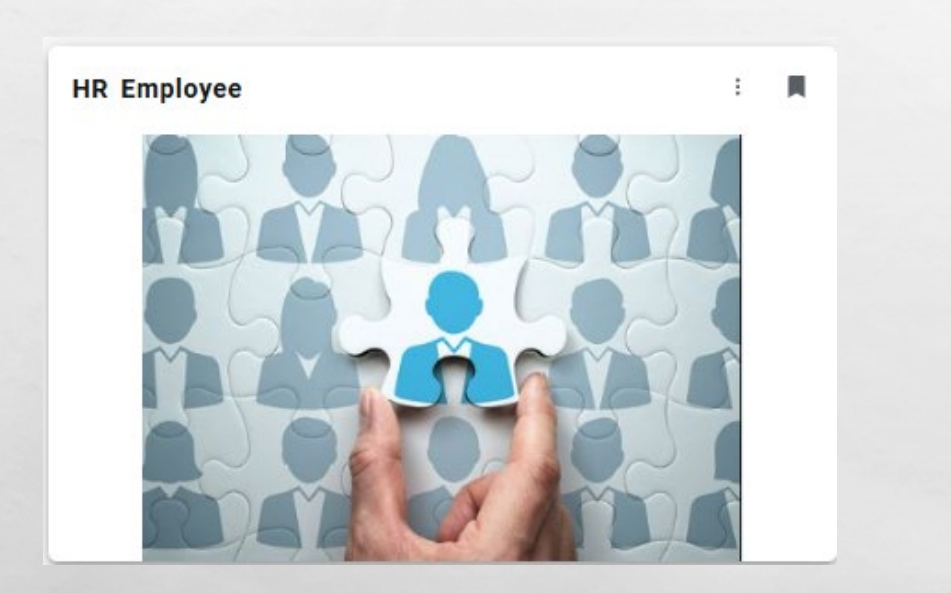

| MPERIAL<br>VALLEY<br>COLLEGE                                                                                                 | HR Employee<br>Banner Self Service 9 |
|----------------------------------------------------------------------------------------------------|--------------------------------------|
| Certifications                                                                                                    |                                      |
| View available NOEs                                                                                                    | ]                                    |
|                                                                                                    |                                      |
| View your Certifications &                                                                                                   | Trainings                            |
| View your Certifications &                                                                                                   | Trainings<br>Tistory<br>Jances       |
| View your Certifications &<br>e Off Current Balances & H<br>Preview your Leave Ba<br>coll Information                        | Trainings<br>History<br>lances       |
| View your Certifications &<br>e Off Current Balances & H<br>Preview your Leave Ba<br>coll Information<br>Payroll Employee Po | Trainings<br>History<br>lances       |

#### Cont'd next page

## REMINDER

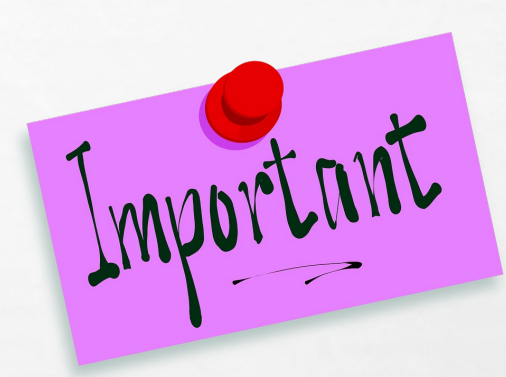

- Timesheets are due by the 10<sup>th</sup> of each month for: Classified Employees, Part-Time Faculty (non-teaching, non-credit), Professional Experts and Substitute/Short-term
- Timesheet period is from the 11<sup>th</sup> of the month to the 10<sup>th</sup> of the following month (except during the month of December).
- $\blacktriangleright$  If the 10<sup>th</sup> of the month falls on a weekend, the timesheet is due the following workday.
- Payday is on the last workday of the month.
- If you missed the deadline to complete the timesheet, Go to the HR Forms page, and under Digital Forms, select #2 Timesheet/Leave Report Adjustment Request.